1. Go to <a href="https://ucdh.service-now.com/itss">https://ucdh.service-now.com/itss</a> and select Request Service

| ← → Ç û ê ucdh.service-now.com/itss |                                                                         |                                                            |                                                       | ÷ U 🀠 i                                    |
|-------------------------------------|-------------------------------------------------------------------------|------------------------------------------------------------|-------------------------------------------------------|--------------------------------------------|
| UCDAVIS<br>HEALTH                   |                                                                         |                                                            |                                                       | nguesta 🧰 Contact Us + 🍞 Cart 🚱 Paul Parma |
|                                     | Welcon                                                                  | ne to the IT Serv                                          | ice Hub                                               |                                            |
|                                     |                                                                         | Ť                                                          | P                                                     |                                            |
|                                     | Come See What's New<br>How to Submit, Get Status, and Approve a Request | Get Help<br>Contact support to report an issue             | Request Service<br>Report new how the service catalog |                                            |
|                                     |                                                                         |                                                            |                                                       |                                            |
|                                     |                                                                         |                                                            |                                                       |                                            |
|                                     |                                                                         | CDavis Health   2315 Stockton Blvd.   Sacramento, CA 95817 |                                                       |                                            |
|                                     |                                                                         | 2018 UC Regents. All Rights Reserved                       |                                                       |                                            |
|                                     |                                                                         |                                                            |                                                       |                                            |

2. Type DocuSign in the search bar

|                         | Get Help My Tickets Request Service My Surveys               |
|-------------------------|--------------------------------------------------------------|
| Home > Search           | DocuSign                                                     |
| > All                   | Search results for 'DocuSign'                                |
| > Questions and Answers | DocuSign Access                                              |
| > Catalogs              | Request Access to DocuSign                                   |
|                         | UC <b>DAVIS</b><br>HEALTH                                    |
|                         | UC Davis Health   2315 Stockton Blvd.   Sacramento, CA 95817 |
|                         | 2018 UC Regents. All Rights Reserved                         |
|                         |                                                              |

3. Select DocuSign Access and complete the request fields; then Add to Cart

| DocuSign Access<br>Request Access to DocuSign |                                                                                                    |     | Ħ | Add to Cart |
|-----------------------------------------------|----------------------------------------------------------------------------------------------------|-----|---|-------------|
| Access Request                                | DocuSign                                                                                             |     |   |             |
|                                               | Docusign is a self-service software tool that automates document routing for electron<br>signatures. | 11C |   |             |
|                                               | Any unit that has business processes that require signatures can benefit from a tool li<br>DocuSign. | ke  |   |             |
|                                               | Use this item to request DocuSign access.                                                            |     |   |             |
|                                               | (For IT Health Informatics use only)                                                                 |     |   |             |
| * What do you need?                           |                                                                                                    |     |   |             |
| New Access                                    |                                                                                                    |     |   |             |
| * Department                                  |                                                                                                    |     |   |             |
| CTSC (for example)                            |                                                                                                    |     |   |             |
| Comments                                      |                                                                                                    |     |   |             |
| Requesting <u>DocuSign</u> access for one us  | ser, for approximately 500 envelopes per year.                                                       |     |   |             |
|                                               |                                                                                                    |     |   |             |

## 4. View Cart

| Your item has been added to your Cart.        | To make changes to the items in your cart, click <u>View Cart</u>                                                                                                    | E I | Add to Carl |
|-----------------------------------------------|----------------------------------------------------------------------------------------------------|-----|-------------|
| DocuSign Access<br>Request Access to DocuSign |                                                                                                    |     |             |
| Access Request                                | DocuSign<br>DocuSign is a self-service software tool that automates document routing for electronic<br>signatures.<br>Any unit that has business processes that require signatures can benefit from a tool like<br>DocuSign.<br>Use this item to request DocuSign access.<br>(For IT Health Informatics use only) |     |             |
| * What do you need?                           | · · · · · · · · · · · · · · · · · · ·                                                                                                    |     |             |
| * Department                                  |                                                                                                    |     |             |
| Comments                                      |                                                                                                    |     |             |
| Requesting DocuSign access for one            | user, for approximately 500 envelopes per year.                                                                                                    |     |             |
| 2                                             |                                                                                                    |     |             |

5. Complete the fields and click *Checkout* 

| You are ordering items for yourself. Change This  |                                                         |                                                                                                    |
|---------------------------------------------------|---------------------------------------------------------|----------------------------------------------------------------------------------------------------|
| ur Cart                                           |                                                         |                                                                                                    |
| oduct                                             |                                                         | Quantity                                                                                               |
| Access Request                                    | DocuSign Access<br>Request Access to DocuSign           | . 🛛 🖉 🖻                                                                                                |
| Please select a                                   | in Approver                                             | Detailed Description of Cart Request                                                                   |
| Calvin Chang<br>Brief Cart Title<br>DocuSign Acce | . (ex. Access for John Doe)<br>ss for Paul <u>Pannu</u> | Paul <u>Pannu</u> would like access to <u>DocuSign</u> to create approximately 500 envelopes per year. |
| Continue Shop                                     | ping Save as Bundle Clear Cart                          | Checkout                                                                                               |
|                                                   | UC Davis He                                             | UCDAVIS<br>HEALTH<br>alth   2315 Stockton Blvd.   Sacramento, CA 95817                                 |
|                                                   |                                                         | 2018 UC Regents. All Rights Reserved                                                                   |
|                                                   |                                                         | 2018 UC Regents. All Rights Reserved                                                                   |